## **Scale Bars in Photoshop**

- 1. Open image
- 2. *View > Rulers* if the rulers are not visible.
- 3. Right click on ruler to select pixels.
- 4. *Window > Info* if info palette is not open.
- 5. Layer > New Layer. Label layer if desired
- 6. Calculate length of scale bar in pixels:

## Ex. 40x lens: pixels = 7.46 pixels/um x <u>20 um</u> = 149

- 7. Use rectangular marquee tool (i.e. selection tool)
- Draw scale bar with appropriate length and width use info palette as a guide
  ----- OR -----
- 9. (optional) Change tool option to 'Fixed' and enter desired scale bar dimensions
- 10. Move scale bar to desired location
- 11. Edit > Fill with desired color